admin, calpads, state reporting, fall 2

# **CALPADS: Fall 2 Submission**

Fall 2 is a CALPADS submission that includes data to be used by the CDE to create reports on **student course enrollments**, **staff assignments**, and **English Learner (EL) services**. Fall 2 data certified is as-of Census Day. For the **2016/2017** school year, Census Day was **10/5/2016** 

### **Outline of Fall 2**

- 1. Prepare Fall 2-related data in the SIS by using the provided compliance report (**Reports** > **State/Federal** > **CALPADS** > **Fall 2 Compliance**)
- Download Fall 2 data extracts from Fall 2 area of SIS (Reports > State/Federal > CALPADS > Fall 2)
- 3. Upload Fall 2 data from SIS to CALPADS.
- 4. Verify Fall 2 data in CALPADS using certification reports.
- 5. Resolve any anomalies and/or certification errors in CALPADS
- 6. Review all certification reports to verify data is correct
- 7. Certify Level 1
- 8. Share certification reports with key staff for review to ensure accurate reporting.
- 9. Certify Level 2
- 10. Let your Account Manager at School Pathways know you are certified.

## Fall 2 Compliance Report

The Fall 2 Compliance Report is used to verify data **before** submitting files to CALPADS.

| Admin Reports     | Lea        | rning Centers Tea   | chers Po | rtal         | Help      |
|-------------------|------------|---------------------|----------|--------------|-----------|
| Create-A-Report   |            | CAL Grant           |          | School Direc | tory      |
| Finder            |            | ✓ CALPADS           |          |              |           |
| Attendance        |            | CALPADS             |          | CALPADS St   | atus Link |
| Crossed Records   | •          | Data Reconciliation |          | EOY          |           |
| Enrollment        | •          | EOY Compliance      |          | Fall 1       |           |
| Export            | •          | Fall 1 Compliance   |          | Fall 2       |           |
| External Bridging | → <b>(</b> | Fall 2 Compliance   | >        | Ongoing SSI  | D Update  |

There are **four** tabs included in this report which show different areas which will be reported to CALPADS.

Last update: state\_reporting:fall\_2 https://schoolpathways.com/knowledgebase/doku.php?id=state\_reporting:fall\_2&rev=1486491719

| Admin     | Repo                                 | orts Le       | s Learning Centers |         | Teach  | Teachers Portal |           | Help        |            |                |                  |                       |  |  |
|-----------|--------------------------------------|---------------|--------------------|---------|--------|-----------------|-----------|-------------|------------|----------------|------------------|-----------------------|--|--|
| Home      | SSID Enroll                          | ment Ongoi    | ng Updates         | Fall 1  | Fall 2 | EOY             | Data Reco | onciliation | Special Ex | tracts         |                  |                       |  |  |
| Staff     | Course (                             | Class/Section | Student            |         |        |                 |           |             |            |                |                  |                       |  |  |
| CALPA     | CALPADS Extracts - Fall 2 Submission |               |                    |         |        |                 |           |             |            |                |                  |                       |  |  |
|           |                                      |               |                    |         |        |                 |           |             |            |                |                  |                       |  |  |
| Fall 2    | Fall 2 Compliance Benort             |               |                    |         |        |                 |           |             |            |                |                  |                       |  |  |
| Staff (60 | )                                    | SEID          | Name Birthd        | late Ge | nder   | Race Cate       | gory      | Hispanic I  | ndicator E | ducation Level | Employment State | s Employment Record S |  |  |
| Joe Adak  | e                                    | 2             | 19691              | 010     | М      | White           | 1         | N           |            | 2              | Other            | 20151207              |  |  |
| Taryn Asl | hton                                 |               | 20150              | 520     | F      | White           |           | 2           | 1          |                | Temporary        | 20140701              |  |  |
| Thomas    | Atkins                               | 965678754     | 3 19880            | 923     | м      | Vietnam         | ese       | N           | 1          | Baccalaure     | Other            | 20140929              |  |  |

#### Staff Tab

Any field in **RED** indicates either missing data or data that has been flagged as invalid. Click on the staff name in the leftmost column to navigate to the problem field to adjust the entry.

| CALPADS Extract      | s - Fall 2 S | ubmission      |        | ì             |             |                      |                    |                      |                     |                     |                               |
|----------------------|--------------|----------------|--------|---------------|-------------|----------------------|--------------------|----------------------|---------------------|---------------------|-------------------------------|
|                      |              |                |        | í.            |             |                      |                    |                      |                     |                     |                               |
| Fall 2 Compli        | ance Re      | eport          |        | 1             |             |                      |                    |                      |                     | Filter              | Show All                      |
| Staff (60)           | SEID         | Name Dirthdate | Gender | Race Category | Hispanic In | dicator Education Le | vel Employment Sta | tus Employment Recon | d Service Years LEA | Service Years Total | Job Class                     |
| Joe Adale            | 2            | 19691010       | м      | White         | N           |                      | Other              | 20151207             | 2                   | 8                   | Pupil services                |
| Taryn Ashton         | 8            | 20150520       | F      | White         | \ □         |                      | Temporary          | 20140701             | 3                   | 6                   | Teacher                       |
| Thomas Alkins        | 9656787543   | 3 19880923     | м      | Vietnamese    | N N         | Baccalaure           | Other              | 20140929             | 4                   | 31                  | Non-certificated Administrato |
| Alexandria Barbato   |              | 19940405       | F      | White         |             | Baccalaure           | Other              | 20160210             | 1                   | 1                   | Teacher                       |
| Danice Boyd          | 2100102301   | 19600323       |        | White         | N           | Master               | Other              | 20090901             | 15                  | 7                   | Teacher                       |
| Kathleen Brenneman   | 9384938666   | 5 19611231     | P      | White         | N           | Fifth Year           | Tenured            | 20090601             | 6                   | 16                  | Teacher                       |
| Elizabeth Brown      | 6545678909   | 9 19500923     | P      | White         | Y           | Master               | Other              | 20130701             | 7                   | 13                  | Teacher                       |
| Christopher Callahan | 8300274891   | 0<br>D         | м      | White         | N           | D                    | Tenured            | 20100514             | 6                   | 6                   | Teacher                       |
| Cindy Carender       | 1223849046   | 5 19701104     | F      | white         | N           | Fifth Year           | Other              | 20110608             | 6                   | 5                   | Teacher                       |

Once the Staff Tab has been cleared of all red fields, advance to the next tab.

#### Course Tab

The **Course** tab reflects all active courses from your course catalog along with required data fields. Adjust any **RED** fields by clicking on the title of the course and inputting or adjusting needed data.

| CALPADS Extracts - Fall 2 S | ubmission     |               | /            |                         |            |                      |                      |                       |               |                            |                |                   |                |
|-----------------------------|---------------|---------------|--------------|-------------------------|------------|----------------------|----------------------|-----------------------|---------------|----------------------------|----------------|-------------------|----------------|
|                             |               |               |              |                         |            |                      |                      |                       |               |                            |                |                   |                |
|                             |               | <u> </u>      |              |                         |            |                      |                      |                       |               |                            |                |                   |                |
| Fall 2 Compliance Report    |               |               |              |                         |            |                      |                      |                       |               |                            |                |                   |                |
| Course (110)                | State<br>Code | Local<br>Code | NCLB<br>Core | Non-Std Course<br>Level | UCIA-<br>G | Independent<br>Study | Distance<br>Learning | Instruct.<br>Strategy | EL<br>Service | Language of<br>Instruction | Career<br>Tech | Course<br>Content | Fund<br>Source |
| Algebra 1A 🖌                | 2403          | IS2403-1      | S            |                         | N          | Y                    | N                    |                       | None          |                            | N              |                   |                |
| Biology A                   | 2603          | 152603-1      | 8            |                         | N          | Y                    | N                    |                       | None          |                            | N              |                   |                |
| Comprehensive English A     | 2101          | 2101          | N            |                         | N          | N                    | N                    |                       | None          |                            | N              |                   |                |
| Earth Science A             | 2618          | 2618-1        | S            |                         | N          | N                    | N                    |                       | None          |                            | N              |                   |                |
| English 9A                  | 2130          | 192130-1      | 8            |                         | N          | Y                    | Y                    |                       | None          |                            | N              |                   |                |
| Physical Education 3A       | 2515          | IS2515-1      | 8            |                         | N          | Y                    | N                    |                       | None          |                            | N              |                   |                |
| Technology 1A               | 2450          | IS2450-1      | 8            |                         | N          | Y                    | N                    |                       | None          |                            | ¥              | 2                 |                |
| Astronomy A                 | 2600          | 2600-1        | S            |                         | N          | N                    | N                    |                       | None          |                            | N              |                   |                |
| Language Arts               | 1001          | E-IS1001-1    | E            |                         | N          | Y                    | N                    |                       | None          |                            | N              | î                 |                |

If you see a flag in the **Fund Source** column, this indicates that you have selected an invalid combination of state course code and course fund provider code. Review these fields in your catalog to make sure they are set correctly.

Once the Course Tab has been cleared of all red fields, advance to the next tab.

#### **Class/Section Tab**

The **Class/Section** tab shows all classes taken by students who were enrolled on Census Day. This page indicates the source (ReportWriter/Learning Center), Section Number, Term (Semester 1), Instructor, and which course code the class is linked to.

| Class                                | Source                                                                                                    | Section                    | Term                  | Instructor             | Multiple Teach | er Enrolled | Matched Course Name    | Matched Course Code |  |  |  |  |  |  |  |
|--------------------------------------|----------------------------------------------------------------------------------------------------|----------------------------|-----------------------|------------------------|----------------|-------------|------------------------|---------------------|--|--|--|--|--|--|--|
| Algebra 1A                           | PLS                                                                                                    | ABAR3871P                  | S1                    | Barbato, A.            | No             | 1           | Algebra 1A             | IS2403-1            |  |  |  |  |  |  |  |
| Technology 1A                        | LC                                                                                                    | 2                          | S1                    | , J.                   | No             | 1           | Technology 1A          | 2450-1              |  |  |  |  |  |  |  |
| Algebra Review                       | LC                                                                                                    | 1                          | 2                     | F ni, C.               | No             | 1           | Algebra Review         | 2402-R1             |  |  |  |  |  |  |  |
| Keyboarding 2                        | RW                                                                                                    | Ð                          | S1                    | Rodriguez, M.          | No             | 1           | E                      | 2                   |  |  |  |  |  |  |  |
| 2 If a class<br>needs to<br>up page. | <ul> <li>If the Section number field is RED, make the adjustment in the Learning Center class EDIT page.</li> <li>If a class section has a RED ? under the "Matched Course Name" column this indicates that the class needs to be matched to a course code either in ReportWriter (if its an RW class) or within the LC class set-up page.</li> </ul> |                            |                       |                        |                |             |                        |                     |  |  |  |  |  |  |  |
| 3 If the Ter<br>Option –             | m field for<br>Define a Co                                                                                                    | a LC class i<br>ourse Regi | is <b>RE</b><br>strat | D you can<br>ion Windo | adjust this    | under you   | r Learning Center Mana | gement page.        |  |  |  |  |  |  |  |

Once the Class/Section tab has been cleared of all red fields, advance to the next tab.

#### **Student Tab**

The **Student Tab** shows all students who will be reported along with their class count. If you see a student with **Class Count** marked as a **RED 0**, this means the student was enrolled on Census Day, but the SIS is showing **0** classes for the student.

## Fall 2 Compliance Report

| Student (265)      | Local ID | State ID   | Birthdate | Gender | Gradelevel | Class Count | Classes |
|--------------------|----------|------------|-----------|--------|------------|-------------|---------|
| Abercrombie, Carly | 78924    |            | 20070215  | F      |            | 0           |         |
| Abney, John        | 78698    | 1014164548 | 20070220  | М      | 4          | 5           |         |
| Abney, Kristen     | 78673    | 8947982374 | 20060228  | F      |            | 0           |         |
| Abney, Tamara      | 78567    | 3338889996 | 20060214  | F      |            | 0           |         |
| Acosta, Teagan     | 78774    |            | 20000830  | М      | 7          | 4           |         |
| Akuni, Christian   | 78485    | 4448881112 | 20021023  | М      | 8          | 5           |         |
| Alcala, Jessica    | 78568    | 2223334441 | 20060212  | F      |            | 0           |         |
| Atkins, Jordan     | 78888    |            | 20020327  | М      | 9          | 6           | 2       |
| Atkins, Samantha   | 78899    |            | 20020212  | F      | 9          | 6           | ?       |

Once all fields on All Four tabs are green, you are ready to start loading Fall 2 files into CALPADS

## Fall 2 Extract Files

Navigate to the Fall 2 Home page (**Reports > State/Federal > CALPADS > Fall 2**) Here, you can download the SDEM, SASS, CRSE, and SCSE extracts and upload them to CALPADS using the training and manuals provided by the CDE.

| Ad    | min Reports                                                                                                    | Learning Centers Tea                                 | achers Portai                | Нер          |               |                     |                                     |                     |          |      |  |  |  |  |
|-------|----------------------------------------------------------------------------------------------------|------------------------------------------------------|------------------------------|--------------|---------------|---------------------|-------------------------------------|---------------------|----------|------|--|--|--|--|
| Ho    | no SSID Enrolment                                                                                                    | Ongoing Updates Fall 1 Fall                          | 2 ECY Data Recon             | diation Spec | al Déach      |                     |                                     |                     |          |      |  |  |  |  |
| CA    | CALPADS Extracts - Fall 2 Submission                                                                                                    |                                                      |                              |              |               |                     |                                     |                     |          |      |  |  |  |  |
| Stat  | u5                                                                                                    |                                                      |                              |              |               | Help                | N                                   |                     |          |      |  |  |  |  |
| The   | last CBEDS Census/In                                                                                                    | to day was October 7, 2015 and the c                 | urrent CBEDS day is Octo     | ber 5, 2016. |               | What is the Fail    | 2 Stomission?                       | a data 2            |          |      |  |  |  |  |
| Fall  | The counts below reflect the numbers from the data that will be extracted from SPSIIS for Fail 2. These numbers are especially relevant to the Fail 2 compliance report and verying that the numbers are accurate, download the files under the Download to CAL/ROS.  Solvew Compliance Report Fail 2 Extract There are 210 students in the Fail 2 extract that are missing SSIDs, download an SSID request for those students here and service students here are 210 students in the Fail 2 extract that are missing SSIDs, download an SSID request for those students here are 210 students in the Fail 2 extract that are missing SSIDs, download an SSID request for those students here are 210 students in the Fail 2 extract that are missing SSIDs, download an SSID request for those students here are 210 students in the Fail 2 extract that are missing SSIDs, download an SSID request for those students here are 210 students in the Fail 2 extract that are missing SSIDs, download an SSID request for those students here are 210 students in the Fail 2 extract that are missing SSIDs, download an SSID request for those students here are 210 students in the Fail 2 extract that are missing SSIDs, download an SSID request for those students here are an or an or an |                                                      |                              |              |               |                     |                                     |                     |          |      |  |  |  |  |
| (Exc) | ts.                                                                                                    | Exits since last OBEDS                               | Encollegant                  |              |               | I                   | Interdistrict                       |                     |          |      |  |  |  |  |
| sin   | ce last CBEDS                                                                                                    | (unduplicated count)                                 | as of current C              | BEDS         | Dropouts      | Graduates           | Transfers                           | 2                   | Download |      |  |  |  |  |
|       | 45                                                                                                    | 45                                                   | 266 (1 nor                   | -primary)    | 3             | 34                  | 0                                   |                     | -        |      |  |  |  |  |
| New   | v Entries<br>ce last CBEDS                                                                                                    | New Entries since last CBEDS<br>(unduplicated count) | Title I Part C M<br>Students | igrant       | GATE Students | Special Ed Students | Socio-Economically<br>Disadvantaged | SDEM SA             | S CRSE   | SCSE |  |  |  |  |
|       | 0                                                                                                    | 0                                                    | 1                            |              | 10            | 29                  | 7                                   |                     |          |      |  |  |  |  |
| Cer   | tificated Staff                                                                                                    | Cert. Staff wiNon-<br>Classrom Based Assignments     | Courses                      |              | Sections      |                     |                                     | they dealer as have | ~        |      |  |  |  |  |
|       | 59                                                                                                    | 10                                                   | 11                           | 1            | 247           |                     |                                     | once addoneros      |          |      |  |  |  |  |

From: https://schoolpathways.com/knowledgebase/ - School Pathways Knowledge Base

Permanent link: https://schoolpathways.com/knowledgebase/doku.php?id=state\_reporting:fall\_2&rev=1486491719

Last update: 2017/02/07 18:21